# **SHORTGUIDE** NETZLAUFWERK VERBINDEN (FÜR WINDOWS BETRIEBSSYSTEME)

FÜR MITARBEITER

#### Netzlaufwerke für Einrichtungen der RUB

Für Einrichtungen an der RUB stellen wir Netzlaufwerke zur Verfügung, um eine gemeinsame Dokumentenablage zu ermöglichen und somit die Zusammenarbeit zu vereinfachen.

### **Umzug eines Netzlaufwerkes**

Gelegentlich ziehen Netzlaufwerke auf neue Serverhardware um. Ist ein Standardlaufwerk einer Organisation betroffen, merkt der Nutzer davon im Regelfall nichts: das neue Laufwerk wird beim Start des Arbeitsplatzrechners automatisch eingebunden. Ist jedoch ein spezielles Laufwerk betroffen, z.B. ein Laufwerk, das für eine Projektgruppe angelegt wurde, müssen Sie gegebenenfalls die Neuverbindung selbst vornehmen. Sollte dieser Fall eintreten, werden Sie von uns frühzeitig informiert. Die folgende Anleitung zeigt Ihnen, wie Sie das neue Laufwerk einbinden.

#### Schritt 1 - -🕞 🕞 🗸 🔚 🕨 Bibliotheken 🕨 ✓ <sup>4</sup>→ Bibliotheken durchsuche Öffnen Sie den Windows Q Explorer und klicken Sie in Organisieren 🔻 Neue Bibliothek der linken Seitenspalte auf Bibliotheken 숨 Favoriten "Computer". ne Bibliothek, um Ihre Dateien anzuzeigen und sie nach Ordner. E Desktop Downloads Bilder 7uletzt besucht Bibliothek 📄 Bibliotheken Dokumente Bilder Bibliothek Dokumente 🎝 Musik Musik Bibliothek 😸 Videos Wählen Sie eine Datei für die Vorschau aus. Videos 💻 Computer 🏭 System (C:) 👝 Data (D:) Standardlaufwerk (M:) Schritt 2 👉 Favoriten Festplatten (2) E Desktop System (C:) Sie müssen das Laufwerk, Downloads das Sie neu verbinden 238 GB frei von 349 GB 🖳 Zuletzt besucht möchten, zuerst trennen. Data (D:) 🥽 Bibliotheken 100 GB frei von 100 GB 1. Klicken Sie mit der 🔛 Bilder Geräte mit Wechselmedien (1) rechten Maustaste auf Dokumente das Laufwerk, das Sie 🎝 Musik DVD-RW-Laufwerk (E:) DVD 🛃 Videos trennen möchten. 2. Wählen Sie im Kon-Netzw rkadresse (3) Es ist keine Vorschau verfügbar. 4 🛤 Computer textmenü die Option Standardlaufwerk (M:) System (C:) > 🧰 Data (D:) "Trennen". 313 GB frei von 798 ( b i Standardlaufwerk (M:) eigenes\_laufwerk (Z:) eigenes\_laufwerk (Z:) Erweitern Synchronisierung freigegebener Ordner 🛍 Netzwerk Mit Sophos Anti-Virus überprüfen Vorgängerversionen wiederherstellen In neuem Fenster öffnen Unterstützte Dateien in Acrobat zusammenführen. Immer offline verfügbar Y Trennen 2

## Seite 1

RUB

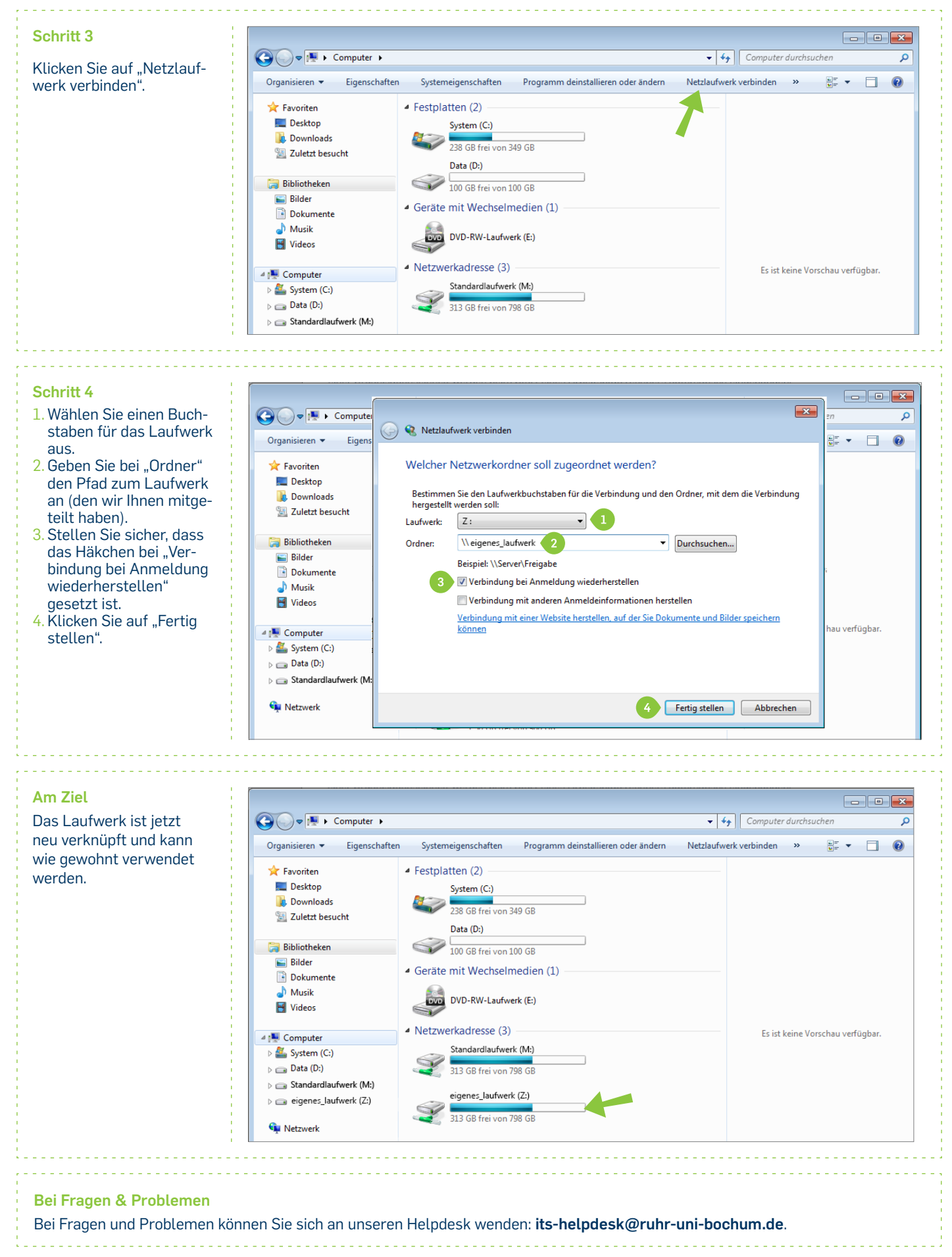

IT.SERVICES | Stand: 30.08.2016